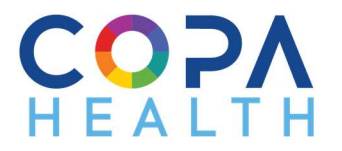

## Copa Calendars How to Attend

1. Please click on the plus (+) sign to expand the program or service calendar you want to see.

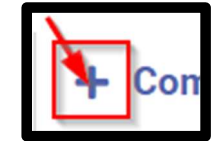

2. Find and click on the group, class, or event you are interested in.

| Mon                                                                    | Tue                       | Wed                                                                     | Thu                      | Fri                                                                     |
|------------------------------------------------------------------------|---------------------------|-------------------------------------------------------------------------|--------------------------|-------------------------------------------------------------------------|
| 26                                                                     | 27                        | 28                                                                      | 29                       | 30                                                                      |
| 10am Life@Copa                                                         | 11am Music and Zumba Clas | 10am Life@Copa                                                          | 11am Music and Zumba Cla | 10am Life@Copa                                                          |
| 11am Music and Zumba Cla                                               |                           | 11am Music and Zumba Clas                                               |                          | 11am Music and Zumba Cla                                                |
| 1pm Zumba and Music Clas                                               |                           | 1pm Zumba and Music Clas                                                |                          | 1pm Zumba and Music Clas                                                |
| 3                                                                      | 4                         | 5                                                                       | 6                        | 7                                                                       |
| 10am Life@Copa<br>11am Music and Zumba Cla<br>1pm Zumba and Music Clas | 11am Music and Zumba Cla: | 10am Life@Copa<br>11am Music and Zumba Cla:<br>1pm Zumba and Music Clas | 11am Music and Zumba Cla | 10am Life@Copa<br>11am Music and Zumba Clas<br>1pm Zumba and Music Clas |

- •
- 3. A calendar invite will pop-up and include a zoom link with contact information.

| When        | Wed, April 28, 11:30am - 12:30pm                                                                                                    |
|-------------|----------------------------------------------------------------------------------------------------|
| Description | Please click this link to join the Test Copa Calendar<br>group, class or event<br>https://azpir.zoom.us/1234567890<br>If you have any questions please call or email<br>First Name Last Name<br>First.Last@copahealth.org<br>(555)555-5555 |

- i. The zoom link will allow you to join the group, class or event on the day and time posted on the calendar invite:
  - a. you can copy and paste the zoom link to your own personal calendar or,
  - b. you can come back to Copa Calendars <u>https://copahealth.org/copa-calendars/</u> on the day and time of the group class or event and click on the zoom link directly from the calendar invite.
- 4. If you have any questions about the group, class or event please email or call the host/instructor provided on the calendar invite and they will be able to help you.
- 5. If you need more instructions on how to use zoom please visit our telehealth webpage <a href="https://copahealth.org/copa-health-telehealth/">https://copahealth.org/copa-health-telehealth/</a>